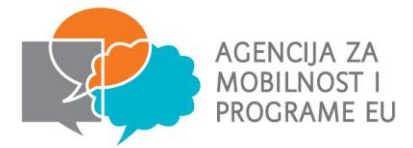

### Tehničke upute za prijavu

#### 1. Provjerite predstavljate li prihvatljivu organizaciju prijaviteljcu

#### KA1:

- organizacija aktivna u području općeg (nestrukovnog) obrazovanja odraslih koja šalje svoje osoblje u inozemstvo
- organizacija aktivna u području općeg (nestrukovnog) obrazovanja odraslih koja je koordinator nacionalnog konzorcija sastavljenog od najmanje tri organizacije za opće (nestrukovno) obrazovanje odraslih iz Republike Hrvatske

KA2:

bilo koja javna ili privatna organizacija

#### 2. Razmotrite provedbeni kapacitet Vaše organizacije

u projektnoj prijavi morat ćete objasniti i dokazati sposobnost Vaše organizacije za uspješno vođenje projekta

#### 3. Donesite odluku o vrsti projekta koji želite provesti

proučite aktivnosti koje su obuhvaćene programom Erasmus+ i odlučite koja od ponuđenih aktivnosti najbolje odgovara potrebama Vaše organizacije

# 4. Izvršite EU Login (isto što i ECAS - *European Commission Authentication System*)) i URF (*Unique Registration Facility*) registraciju

izradite EU Login račun i s istim se prijavite i registrirajte na URF portal kako biste dobili PIC (*Participant Identification Code*) broj koji će Vama, i Vašim partnerima, biti potreban za ispunjavanja elektroničkog obrasca **VAŽNO:** u slučaju da već posjedujete PIC broj <u>nikako</u> ne stvarati novi, već koristiti onaj koji imate!

Ukoliko već imate ECAS račun nemojte otvarati EU Login. EU Login je novi naziv za ECAS.

#### 5. Ispunite elektronički prijavni obrazac

- odaberite ispravan obrazac koji se odnosi na područje (obrazovanje odraslih) i aktivnost za koju se prijavljujete (KA104/KA204)
- ostavite dovoljno vremena za ispunjavanje obrasca kako biste osigurali da ste Vašu projektnu prijavu uobličili na najbolji mogući način
- provjerite jeste li ispravno ispunili sva polja obrasca te validirajte obrazac
- provjerite koju dokumentaciju je potrebno dostaviti uz obrazac

Službeni prijavni obrasci i svi popratni dokumenti bit će objavljeni na službenim stranicama Agencije (<u>www.mobilnost.hr</u>)

: deuro pass

*irodesk* 

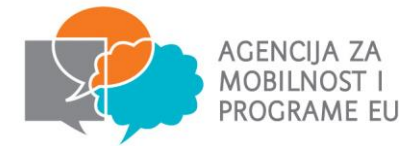

#### 6. Provjerite rokove za prijavu

provjerite točne rokove za slanje prijava (prijave podnesene nakon roka neće biti prihvaćene)

#### EU Login (isto što i ECAS) registracija (prosječno trajanje 10 min)

-poveznica: https://webgate.ec.europa.eu/cas/

-"Create an account" - unos podataka potrebnih za registraciju ili registracija putem društvenih mreža (Facebook, Twitter, Google+)

provjera pretinca elektroničke pošte – poveznica za izradu korisničke lozinke

Priručnik:

http://arhiva.mobilnost.hr/prilozi/05\_1392633896\_URF\_prirucnik\_final.pdf

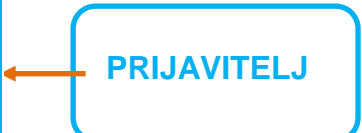

#### Registracija na URF portalu s EU Login (ECAS) računom (prosječno trajanje 15 min)

-poveznica: https://ec.europa.eu/education/participants/portal/desktop/en/home.html

-"Login" (unošenje korisničkog imena i lozinke izrađenih za EU Login/ECAS)

-"ORGANISATIONS" – odabrati "Register" iz padajućeg izbornika – kliknuti na "REGISTER ORGANISATION" – unošenje traženih podataka (preporuka: kod unošenja kontakt podataka kao adresu elektroničke pošte koristiti adresu vezanu uz organizaciju, dakle koja ne glasi na ime i prezime određene osobe, te kojoj pristup ima više osoba u organizaciji) – dobivanje **PIC broja** (*Participant Identification Code*)

#### \*1 ORGANIZACIJA = 1 PIC (dovoljno se registrirati jednom)

Dokumenti koje je potrebno učitati (upload):

- Izvadak iz sudskog registra / registra udruga (ne stariji od 6 mjeseci)
- Obrazac Pravna osoba (ako je vaša organizacija u posljednje dvije godine bila financirana s više od 50% sredstava iz proračuna, ispunjavate obrazac Osoba javnog prava, dok svi ostali ispunjavaju obrazac Osoba privatnog prava neovisno je li primjerice riječ o udruzi)
- Obrazac Financijska identifikacija
  + dokaz financijske sposobnosti privatnih organizacija/udruga kod prijava > € 60,000 (račun dobiti i gubitka korisnika i bilanca za posljednju zaključenu financijsku godinu)

#### URF registracija:

- svi partneri u nacionalnom konzorciju
- sve (strane) partnerske organizacije (KA1 i KA2)

## Ispunjavanje i podnošenje elektroničke prijave

Rok za podnošenje prijave KA1: 2. veljače 2017. g. do podne Rok za podnošenje prijave KA2: 29. ožujka 2017. g. do podne

euro**pass** 

euro**desk**